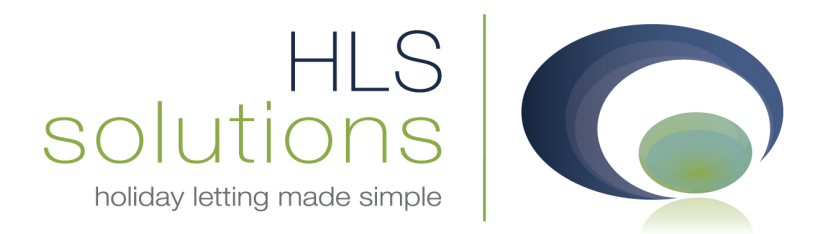

# HLS Solutions Ltd Update Notes

# Version 2.0.23

Last Updated – 5<sup>th</sup> September 2012

#### **HLS Solutions Limited**

The Astrolabe, Cheddar Business Park, Cheddar, Somerset BS27 3EB

> t: 0845 388 8635 e: info@hls-solutions.com w: www.hls-solutions.com

Specialists in software, website and design solutions for the holiday letting industry

HLS Solutions Limited Registered in England and Wales No. 07104476

### **Version Summary**

Below you will find brief information on the changes that have been introduced for the latest release of the software, version **2.0.23**.

The main features included in this version are:

- Ability to add new records from all information search screens
- Additional option to view bookings through View/Amend record
- Amendments to availability search and layout
- Option to make an owner booking direct from owner screen
- Improvements to booking notes options
- All dropdown menus are now in alphabetical order
- Ability to make payments direct from relevant information screen
- More in depth history information recorded
- Additional booking diary colours for booking statuses
- Company name option for guest information
- No. of nights for owner bookings and unavailable periods
- New Invoices Due report
- New Receipts report
- Additional booking tariff import options

#### Add new record options

When using the View Amend record option to search for an existing record, there may be occasions when the record you are looking for has not yet been created.

In this scenario, rather than returning to the Add New Record option to add this in, we have introduced a new option at the bottom of the screen to Add New.

This feature is now available on Owner, Property and Maintenance Company, in addition to the Holidaymaker screen.

|                  | Canada Danash     |            |           |              |          |
|------------------|-------------------|------------|-----------|--------------|----------|
|                  | Ref #             | First Name | Surname   | Town         | Postcode |
|                  | 02010/0001        | Paul       | Reed      | Bristol      | BS4 9UY  |
|                  | 02010/0002        | Amy        | Bewick    | Bath         | BA3 4YT  |
|                  | 02010/0003        | Rebecca    | Walsh     | Exeter       | EX9 6TQ  |
|                  | 02010/0004        | Peter      | Baker     | Barnstaple   | TR98 0TQ |
|                  | 02010/0005        | Matthew    | Evans     | Cardiff      | CF4 5JQ  |
| Coarch Ontion    | 02010/0006        | Amy        | Shaw      | Newton Abbot | EX3 7TR  |
| Search Option    | <u>02010/0007</u> | Emily      | Hunter    | Nottingham   | NG4 2WE  |
| PofNo            | 02010/0008        | Edward     | Wilkins   | Truro        | TR1 4RE  |
|                  | 02010/0009        | Martin     | Cole      | Eastbourne   | ER32 9WE |
| Firstname        | 02010/0010        | Richard    | Walsh     | Cheltenham   | GL23 6HG |
| Surname          | 02010/0011        | Julia      | Rees      | Hastings     | KE32 90P |
| Town             | 02010/0012        | Hannah     | Jackson   | Oxford       | OX8 5TQ  |
| Post Code        | 02011/0001        | Sandra     | Henderson | Cheltenham   | GL96 3ER |
| Include Archived |                   |            |           |              |          |

#### **New View/Amend Booking Option**

In order to make it easier to view your existing bookings, we have now introduced an option on the standard View/Amend record option to access any existing bookings. Simply select the View or Amend Booking option and click Next to bring up the search screen.

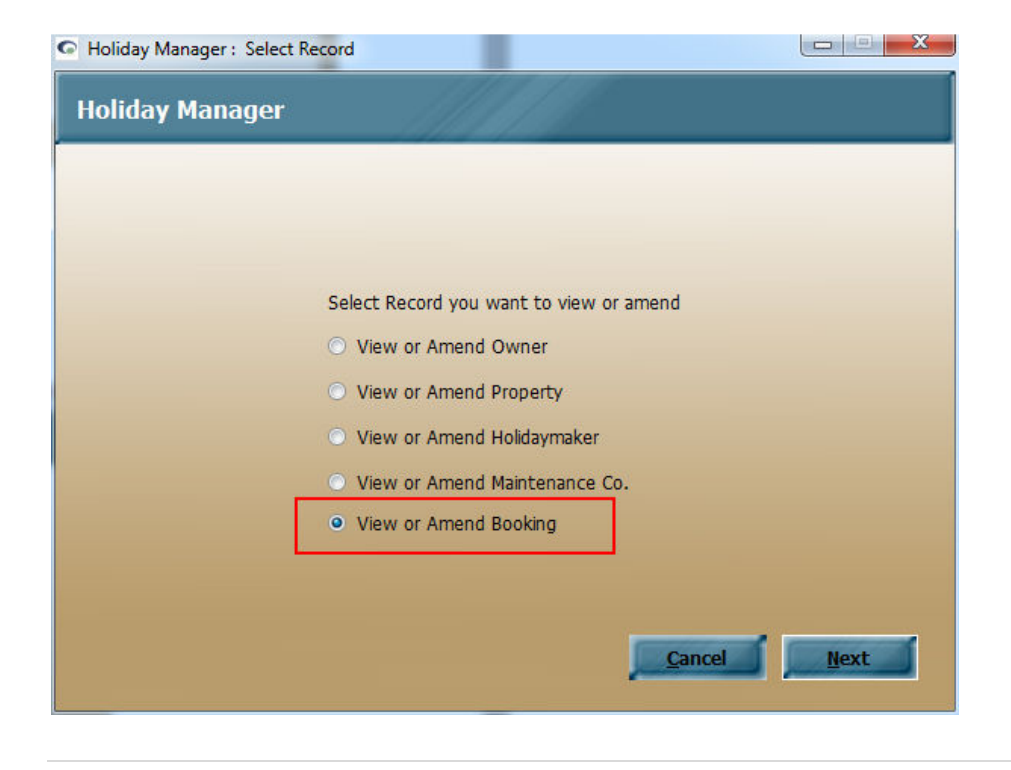

| loliday Mana         | ager         |                   |                 |              |               |              |      |
|----------------------|--------------|-------------------|-----------------|--------------|---------------|--------------|------|
|                      |              | Search Result     |                 |              |               |              |      |
| Foor                 | ch Options   | RefNo             | Status          | Property     | Name          | HEmail       | F    |
| Seal                 | ch options   | <u>B2010/0002</u> | Provisional Boo | Rock Cottage | Mr John Samp  | jjwoolley@ya | 24   |
| Ref No               |              | <u>B2010/0003</u> | Provisional Boo | Eco Retreat  | Ms Zoe Baker  | ijwoolley@ya | 12   |
| loliday Maker Ref No |              | B2010/0004        | Provisional Boo | Rock Cottage | Ms Zoe Baker  | jjwoolley@ya | 02   |
| Holiday Maker Name   |              | B2010/0005        | Provisional Boo | Riverview    | Mr John Samp  | ijwoolley@ya | 19   |
| Property Ref No      |              | B2010/0006        | Provisional Boo | Towan Apar   | Mr John Samp  | jjwoolley@ya | 25   |
| Property Name        |              | B2010/0007        | Provisional Boo | Towan Apar   | Ms Zoe Baker  | ijwoolley@ya | 31   |
| Data From            | 04/00/2012 - | B2010/0008        | Provisional Boo | Eco Retreat  | Mr John Samp  | ijwoolley@ya | 08   |
| Date Fiolin          | 04/09/2012   | B2011/0001        | Provisional Boo | Rock Cottage | Ms Zoe Baker  | ijwoolley@ya | 13   |
| Date 10              | 04/09/2012 • | B2011/0002        | Provisional Boo | Corner Lodge | Mr John Samp  | ijwoolley@ya | 05   |
|                      |              | <u>B2011/0003</u> | Provisional Boo | Rock Cottage | Mr John Samp  | ijwoolley@ya | 23   |
|                      |              | <u>B2011/0004</u> | Provisional Boo | Rock Cottage | Mr John Samp  | ijwoolley@ya | 06   |
|                      |              | B2011/0005        | Provisional Boo | Rock Cottage | Ms Zoe Baker  | jjwoolley@ya | 20   |
|                      |              | B2011/0006        | Provisional Boo | The Lodge    | Mr Gerald Wes | jjwoolley@ya | 26   |
|                      |              | <u>B2011/0007</u> | Deposit Receiv  | Rock Cottage | Mr Gerald Wes | jjwoolley@ya | 24   |
|                      |              | <u>B2011/0008</u> | Provisional Boo | Rock Cottage | Mr Gerald Wes | ijwoolley@ya | 10   |
|                      |              | B2011/0009        | Deposit Receiv  | Rock Cottage | Mr Gerald Wes | ijwoolley@ya | 03   |
|                      |              | <u>B2011/0010</u> | Provisional Boo | Rock Cottage | Ms Zoe Baker  | jwoolley@ya  | 17   |
|                      |              | <u>B2011/0011</u> | Deposit Receiv  | The Lodge    | Ms Zoe Baker  | jjwoolley@ya | 23   |
|                      |              |                   |                 |              |               |              | <br> |

## Amendments to availability search and layout

On the booking and availability screen the postcode search has now been replaced with the property name to help speed up the search for relevant properties.

We have also changed the Compare button as shown below. Clicking the Select tick box will display the availability for up to four separate properties, allowing you to view several availability screens concurrently.

| Holiday Manager | Booking Availability |        |                   |              |               |           |        |              | l             | X                 |
|-----------------|----------------------|--------|-------------------|--------------|---------------|-----------|--------|--------------|---------------|-------------------|
| Haliday Ma      |                      |        |                   | 2011         | //            |           |        |              |               |                   |
| попоау ма       | inager               |        |                   |              | 1. 1. 199     |           |        |              |               |                   |
| Searc           | h Option             | Select | Property<br>RefNo | Name         | Locality      | Туре      | Sleeps | Bed<br>Rooms | Price<br>Band | Changeover<br>Day |
| Locality        |                      |        | P2010/0001        | The Lodge    | Portreath     | Lodge     | 6      | 3            | test          | Saturday          |
| Date From       | 04/09/2012 🔻         |        | P2010/0002        | Towan Ap     | Hayle Tow     | Apartment | 3      | 1            | Band 1        | Friday            |
| Date To         | 04/09/2012 -         |        | P2010/0003        | Rock Cott    | Mevagissey    | Detached  | 8      | 3            | The Cotta     | Sunday            |
| Sleeps          |                      |        | P2010/0004        | Eco Retreat  | St Ives       | Detached  | 10     | 5            | Seaview C     | Saturday          |
| No. Bed         |                      |        | P2010/0005        | Church View  | Exeter        | House     | 4      | 2            | Band B        | Saturday          |
| Child Friendly  |                      |        | P2010/0006        | Eden Reach   | Falmouth      | Cabin     | 4      | 1            | Band B        | Saturday          |
| Pet Friendly    |                      |        | P2010/0007        | Treetops     | Brixham       | Detached  | 8      | 4            | The Cotta     | Saturday          |
| Sea Views       |                      |        | P2010/0008        | Riverview    | Helford River | House     | 4      | 2            | Seaview C     | Saturday          |
| Garden          |                      |        | P2010/0009        | Primrose F   | Bude          | Detached  | 7      | 3            | The Cotta     | Saturday          |
| Short Break     |                      |        | P2010/0010        | Corner Lo    | Tehidy        | Lodge     | 6      | 3            | Band B        | Saturday          |
| Changeover Day  |                      |        | P2010/0011        | Lobster Pots | The Lizard    | Flat      | 2      | 1            | Band 1        | Saturday          |
| Descente Def    |                      |        |                   |              |               |           |        |              |               |                   |
| Property Ker    |                      |        |                   |              |               |           |        |              |               |                   |
| Brochure Ref    |                      |        |                   |              |               |           |        |              |               |                   |
| Property Name   |                      |        |                   |              |               |           |        |              |               |                   |
|                 | 11 records found     |        |                   |              |               |           |        |              |               |                   |
|                 | Compare              |        |                   |              |               |           |        |              |               |                   |
|                 |                      |        |                   |              |               |           |        |              |               |                   |
| ~               | ~ - · · · ·          |        |                   |              |               |           |        |              |               |                   |
|                 | Property Details     |        |                   |              |               |           |        |              |               |                   |
| September       | • • • •              |        |                   |              |               |           |        |              |               |                   |
|                 |                      |        |                   |              |               |           |        |              |               |                   |

## **Owner bookings**

There is now the option to make an owner booking directly from the owner screen.

To do this click on the Properties tab on the owner record and this will list all of the Properties this owner is associated with.

In the right hand column you will now see an underlined link for each record called Owner Booking.

| Holiday Manager : Owner View | /Edit               |                    |               |              |             |         |      |   |
|------------------------------|---------------------|--------------------|---------------|--------------|-------------|---------|------|---|
| Holiday Manager              |                     | Owner: Amy         |               |              |             | Status: | LIVE | • |
| General Account Info Ma      | intenance Providers | Properties History | Documentation | Transactions |             |         |      |   |
|                              |                     |                    |               |              |             |         |      |   |
|                              |                     |                    |               |              |             |         |      |   |
|                              |                     |                    |               |              |             |         |      |   |
|                              |                     |                    |               |              |             |         |      |   |
|                              |                     |                    |               |              |             |         |      |   |
|                              |                     |                    |               |              |             |         |      |   |
|                              | Property RefNo      | Property Name      | (%)           | )Own         |             | ]       |      |   |
|                              | P2010/0002          | Towan Apartments   | 100.0         | 0 <u>Ow</u>  | mer Booking |         |      |   |
|                              | P2010/0005          | Church View        | 100.0         | 0 <u>Ow</u>  | mer Booking |         |      |   |
|                              |                     |                    |               |              |             |         |      |   |

Clicking this link will open the calendar for this property ready for you to select the relevant dates for the owner booking.

| Select | the | Mark | Unavailable | option | and | the | owner | information | will | be | automatically | populated | for | this |
|--------|-----|------|-------------|--------|-----|-----|-------|-------------|------|----|---------------|-----------|-----|------|
| owner  |     |      |             |        |     |     |       |             |      |    |               |           |     |      |

| Holiday Manager: Mark Unavailability |                                     |
|--------------------------------------|-------------------------------------|
| Holiday Manager                      |                                     |
|                                      |                                     |
|                                      |                                     |
|                                      |                                     |
|                                      |                                     |
|                                      |                                     |
| Unavailable For                      | Owner -                             |
| RefNo                                | 02010/0002                          |
| Name                                 | Mrs Amy Bewick                      |
| Unavailable From                     | 14/10/2012 -                        |
| Unavailable To                       | 21/10/2012 🔻                        |
| Nights                               | 7                                   |
| Description                          | Owner staying with friends all week |
|                                      |                                     |
|                                      |                                     |
|                                      |                                     |
|                                      |                                     |
|                                      |                                     |
|                                      |                                     |
|                                      | <u>Close</u> <u>Mark</u>            |

#### Improvements to booking notes options

We have had a number of enhancements to the booking notes section recently, and that is continued in this version.

When you are accessing a booking, you have an Add Notes option at the bottom of the screen.

| Agent Notes Guest Notes Owner Notes Maintenance Notes | Total Rent                             | 520.00 |
|-------------------------------------------------------|----------------------------------------|--------|
|                                                       | Total Extra                            | 165.00 |
|                                                       | Inclusive Extra                        | 10.00  |
|                                                       | Rent showed to Holiday Maker           | 520.00 |
|                                                       | Extra showed to Holiday Maker          | 155.00 |
|                                                       |                                        |        |
| Send Letter Add Notes Cancel Booking                  | Receive Monies Send Mail Reprint Close | Book   |

When selected, a new screen will open. Click on the reference to access a dropdown menu to select the type of notes you want to add.

| G Holiday N | lanager : Booking Add Notes                                                                   |     |
|-------------|-----------------------------------------------------------------------------------------------|-----|
| Reference:  | Booking Feedback<br>Booking Note<br>Complaint<br>Guest Note<br>Maintenance Note<br>Owner Note |     |
|             |                                                                                               | *   |
|             |                                                                                               | Add |

The options available are:

| Booking Feedback: | General feedback on the booking, can be used in future marketing and testimonials                                                                        |
|-------------------|----------------------------------------------------------------------------------------------------|
| Booking Note:     | General notes on the booking for internal use. Indicated as Agent notes on the booking screen                                                            |
| Complaint:        | Option to record complaint information in the Booking history.                                                                                           |
| Guest Note:       | Notes that will be used on invoices, booking confirmations etc. These will be seen by the Guest, so important that internal notes are not recorded here. |
| Maintenance Note: | Any maintenance instructions or notes for the cleaner or other contractors                                                                               |
| Owner Note:       | Any notes that you want to display to the Owner regarding the booking.                                                                                   |

Any notes added here, will automatically be recorded in the Latest Activity section, along with the history information of any affected records.

| Date/Time           | Event By | Event Of   | Event Type   | Description                     | Owner Ref<br>No | Property Ref No | HolidayMake<br>Ref No |
|---------------------|----------|------------|--------------|---------------------------------|-----------------|-----------------|-----------------------|
| 04/09/2012 12:38 PM | an       | U2012/0003 |              | New Unavailable period          | 02010/0002      | P2010/0002      |                       |
| 04/09/2012 12:47 PM | lan      |            | Guest Note   | Guest Notes chn                 |                 | P2010/0004      | H2010/0001            |
| 04/09/2012 02:02 PM | lan      |            | Booking Note | Customer will be arriving late, |                 | P2010/0004      | H2011/0005            |
| 04/09/2012 02:02 PM | lan      |            | Booking Note | Customer will be arriving late, |                 | P2010/0004      | H2011/0005            |
| 04/09/2012 02:04 PM | an       |            | Booking Note | - Customer will be arriving lat |                 | P2010/0004      | H2011/0005            |

If there is any content already recorded in any of these fields, this will display in the screen for you to edit, or add to as applicable.

| Holiday Mar                                                                                                    | nager                                                                                                    | Status Full P      | aid 👻                                                                  |
|----------------------------------------------------------------------------------------------------|----------------------------------------------------------------------------------------------------|--------------------|------------------------------------------------------------------------|
| Booking Info Boo                                                                                                    | oking Summary Booking History                                                                               |                    |                                                                        |
| Booking<br>Booking Ref No. F                                                                                                    | Property<br>82012/0003 Ref No P2010/0004                                                                    | Title Eco Retre    | at                                                                     |
| Booking From C                                                                                                    | 15/05/2012 Holiday Manager : Booking Add Notes                                                              |                    | *                                                                      |
| Holiday Maker<br>Ref No H2011<br>Name Mr Jac<br>45 HIG<br>Address<br>Telephone 12345<br>E-mail jwoold<br>Party<br>Total in Party | Reference: Booking Note         /0005         kie Stewart         H STREETY,         Ge         ey@yahoo.co | ude<br>V<br>V<br>V | Include Num<br>Rent Avail<br>N 1.0<br>Y 1.0<br>N 1.0<br>N 1.0<br>N 1.0 |
| Agent Notes Gue                                                                                                    | st Notes                                                                                                    |                    | • 505.00                                                               |
| - Customer will be an                                                                                                    | riving late, probably around 10mm. Have arranged for key collection                                         | _                  | 165.00                                                                 |
| accordingly.                                                                                                    | Inclusive Extra                                                                                             |                    | 10.00                                                                  |
| - Additional bedding                                                                                                    | required for guest bed, which should be made up before arrival.                                             |                    | 505.00                                                                 |
| - Welcome Hamper of                                                                                                    | extra showed to Holiday Maker                                                                               |                    | 155.00                                                                 |
|                                                                                                    | Send Letter Add Notes Cancel Booking Receive Monies Send Mail Reprint                                       | Close              | Book                                                                   |

Any system generated notes, will append, rather than replace any notes that are already in situ.

### Making payments from information screens

In order to speed up the account processing in the program, we have introduced functionality that will allow you to make payments direct from the information screens, rather than having to use the Daily Account section.

This option is now available for payments to owners, maintenance companies and holidaymakers.

To access this functionality and check if there are any payments due, click on the Transactions tab. You will see that the screen is now split into two with the existing history of transactions appearing on the top half of the screen, with any Payments due to be made now showing on the lower half.

To make a payment, simply click on the reference link, which will open the relevant payment screen for this record.

| Holiday Manager : Owner View/Edit                                                                                                    |                                                                                                    |                                                                                                    |                                                                                                    | -                                                                                                    |                                                                                                    |
|----------------------------------------------------------------------------------------------------|----------------------------------------------------------------------------------------------------|----------------------------------------------------------------------------------------------------|----------------------------------------------------------------------------------------------------|----------------------------------------------------------------------------------------------------|----------------------------------------------------------------------------------------------------|
| Holiday Manager                                                                                                    | Owner: F                                                                                                    | Rebecca                                                                                                    |                                                                                                    | Statu                                                                                                    | is: LIVE 🔻                                                                                                    |
| General Account Info Maintenance P                                                                                                    | oviders Properties                                                                                                    | History Docum                                                                                                    | entation Transactions                                                                                                    |                                                                                                    |                                                                                                    |
|                                                                                                    |                                                                                                    |                                                                                                    | <u></u> )                                                                                                    |                                                                                                    |                                                                                                    |
| Transaction                                                                                                    |                                                                                                    |                                                                                                    |                                                                                                    |                                                                                                    |                                                                                                    |
| Date Eve                                                                                                    | nt By                                                                                                    | Transaction Ref                                                                                                    | Credit                                                                                                    | Debit                                                                                                    |                                                                                                    |
|                                                                                                    |                                                                                                    |                                                                                                    |                                                                                                    |                                                                                                    |                                                                                                    |
|                                                                                                    |                                                                                                    |                                                                                                    |                                                                                                    |                                                                                                    |                                                                                                    |
|                                                                                                    |                                                                                                    |                                                                                                    |                                                                                                    |                                                                                                    |                                                                                                    |
|                                                                                                    |                                                                                                    |                                                                                                    |                                                                                                    |                                                                                                    |                                                                                                    |
|                                                                                                    |                                                                                                    |                                                                                                    |                                                                                                    |                                                                                                    |                                                                                                    |
|                                                                                                    |                                                                                                    |                                                                                                    |                                                                                                    |                                                                                                    |                                                                                                    |
|                                                                                                    |                                                                                                    |                                                                                                    |                                                                                                    |                                                                                                    |                                                                                                    |
|                                                                                                    |                                                                                                    |                                                                                                    |                                                                                                    |                                                                                                    |                                                                                                    |
| Payment Info                                                                                                    |                                                                                                    |                                                                                                    |                                                                                                    |                                                                                                    |                                                                                                    |
| RefNo Nam                                                                                                    | e                                                                                                    | Property RefNo                                                                                                    | Reference                                                                                                    | Balance                                                                                                    |                                                                                                    |
| 02010/0003 Dr R                                                                                                    | ebecca Walsh                                                                                                    | 2010/0003                                                                                                    | Rock Cottage                                                                                                    | 4028.74                                                                                                    |                                                                                                    |
|                                                                                                    |                                                                                                    |                                                                                                    |                                                                                                    |                                                                                                    |                                                                                                    |
|                                                                                                    |                                                                                                    |                                                                                                    |                                                                                                    |                                                                                                    |                                                                                                    |
|                                                                                                    |                                                                                                    |                                                                                                    |                                                                                                    |                                                                                                    |                                                                                                    |
|                                                                                                    |                                                                                                    |                                                                                                    |                                                                                                    |                                                                                                    |                                                                                                    |
|                                                                                                    |                                                                                                    |                                                                                                    |                                                                                                    |                                                                                                    |                                                                                                    |
|                                                                                                    |                                                                                                    |                                                                                                    |                                                                                                    |                                                                                                    |                                                                                                    |
|                                                                                                    |                                                                                                    |                                                                                                    |                                                                                                    |                                                                                                    |                                                                                                    |
|                                                                                                    |                                                                                                    |                                                                                                    |                                                                                                    |                                                                                                    |                                                                                                    |
|                                                                                                    |                                                                                                    |                                                                                                    |                                                                                                    | Constant of Constant                                                                                                    | and Cause                                                                                                    |
| Date Added 01/12/2010 16:48                                                                                                    |                                                                                                    |                                                                                                    |                                                                                                    | Add New Clo                                                                                                    | ose <u>s</u> ave                                                                                                    |
| Date Added 01/12/2010 16:48                                                                                                    |                                                                                                    |                                                                                                    |                                                                                                    |                                                                                                    |                                                                                                    |
| Date Added 01/12/2010 16:48                                                                                                    |                                                                                                    |                                                                                                    |                                                                                                    |                                                                                                    |                                                                                                    |
| Date Added 01/12/2010 16:48 C Holiday Manager : Make New Payment Holiday Manager                                                                                                    |                                                                                                    |                                                                                                    | ///                                                                                                    |                                                                                                    |                                                                                                    |
| Date Added 01/12/2010 16:48  Tholiday Manager : Make New Payment Holiday Manager New Payment                                                                                                    |                                                                                                    |                                                                                                    |                                                                                                    |                                                                                                    |                                                                                                    |
| Date Added 01/12/2010 16:48 C Holiday Manager : Make New Payment Holiday Manager New Payment Payment To Owner                                                                                                    | Statement Number                                                                                                    | Auto                                                                                                    | Statement Notes                                                                                                    |                                                                                                    |                                                                                                    |
| Date Added 01/12/2010 16:48  C Holiday Manager : Make New Payment Holiday Manager New Payment Payment To Owner Ref No O2010/0003                                                                                                    | Statement Number                                                                                                    | Auto                                                                                                    | Statement Notes                                                                                                    | Add New Ck                                                                                                    |                                                                                                    |
| Date Added 01/12/2010 16:48  C Holiday Manager : Make New Payment Holiday Manager New Payment Payment To Ref No 02010/0003 Dr Rebecca Walsh                                                                                                    | Statement Number<br>Statement Date                                                                                                    | Auto<br>04/09/2012                                                                                                    | Statement Notes                                                                                                    |                                                                                                    |                                                                                                    |
| Date Added 01/12/2010 16:48   Holiday Manager : Make New Payment Holiday Manager New Payment Payment To Owner Ref No O2010/0003 Dr Rebecca Walsh THE SWALLOWS,,                                                                                                    | Statement Number<br>Statement Date<br>Statement Total                                                                                                    | Auto<br>04/09/2012<br>4028.                                                                                                    | Statement Notes                                                                                                    |                                                                                                    |                                                                                                    |
| Date Added 01/12/2010 16:48  Telefonder Holiday Manager : Make New Payment Holiday Manager New Payment Payment To Owner Ref No 02010/0003 Dr Rebecca Walsh THE SWALLOWS,,                                                                                                    | Statement Number<br>Statement Date<br>Statement Total<br>Withheld Monies                                                                                                    | Auto<br>04/09/2012<br>4028.<br>0.                                                                                                    | <ul> <li>Statement Notes</li> <li>74</li> <li>Payment Metho</li> </ul>                                                                                                    | Add New Ck                                                                                                    |                                                                                                    |
| Date Added 01/12/2010 16:48  Tholiday Manager : Make New Payment Holiday Manager New Payment Payment To Owner Ref No 02010/0003 Dr Rebecca Walsh THE SWALLOWS,, Property IR Rock Cottage                                                                                                    | Statement Number<br>Statement Date<br>Statement Total<br>Withheld Monies<br>Total Payment                                                                                                    | Auto<br>04/09/2012<br>4028.<br>0.<br>4028.                                                                                                    | Statement Notes                                                                                                    | Add New Ck                                                                                                    |                                                                                                    |
| Date Added 01/12/2010 16:48  Holiday Manager : Make New Payment Holiday Manager New Payment Payment To Ref No 02010/0003 Dr Rebecca Walsh THE SWALLOWS,, Property Rock Cottage                                                                                                    | Statement Number<br>Statement Date<br>Statement Total<br>Withheld Monies<br>Total Payment                                                                                                    | Auto<br>04/09/2012<br>4028.<br>0.<br>4028.                                                                                                    | Statement Notes  Statement Notes  Payment Metho Reference                                                                                                    | Add New Ck                                                                                                    |                                                                                                    |
| Date Added 01/12/2010 16:48  Telefondia Manager : Make New Payment  Holiday Manager New Payment Payment To Owner Ref No O2010/0003 Dr Rebecca Walsh THE SWALLOWS,, Property Rock Cottage                                                                                                    | Statement Number<br>Statement Date<br>Statement Total<br>Withheld Monies<br>Total Payment                                                                                                    | Auto<br>04/09/2012<br>4028.<br>0.<br>4028.                                                                                                    | <ul> <li>Statement Notes</li> <li>Statement Notes</li> <li>Payment Metho<br/>Reference</li> <li>Include Transactions: All</li> </ul>                                                                                                    | Add New Ck                                                                                                    | Holiday Complete                                                                                                    |
| Date Added 01/12/2010 16:48   Holiday Manager : Make New Payment Holiday Manager New Payment Payment To Owner Ref No 02010/0003 Dr Rebecca Walsh THE SWALLOWS,, Property Rock Cottage Realing                                                                                                    | Statement Number<br>Statement Date<br>Statement Total<br>Withheld Monies<br>Total Payment                                                                                                    | Auto<br>04/09/2012<br>4028.<br>0.<br>4028.                                                                                                    | Statement Notes  Statement Notes  Payment Metho Referenc Include Transactions: All Recline                                                                                                    | Add New Ck                                                                                                    | Holiday Complete                                                                                                    |
| Date Added       01/12/2010 16:48         Image: Contract of the system of the system of t | Statement Number<br>Statement Date<br>Statement Total<br>Withheld Monies<br>Total Payment                                                                                                    | Auto<br>04/09/2012<br>4028.<br>0.<br>4028.<br>Reference                                                                                                    | Statement Notes  Statement Notes  Payment Metho Reference Include Transactions: All Booking Invoice Date Date                                                                                                    | Add New Ck                                                                                                    | Holiday Complete                                                                                                    |
| Date Added 01/12/2010 16:48  Telefondia Manager : Make New Payment Holiday Manager New Payment Payment To Ref No 02010/0003 Dr Rebecca Walsh THE SWALLOWS,, Property Rock Cottage Booking Date From 15/06/2011 15/06/2011 28/08/2011                                                                                                    | Statement Number<br>Statement Date<br>Statement Total<br>Withheld Monies<br>Total Payment<br>Booking<br>To<br>Booking<br>Booking<br>D4/09/2011 B2011/0036                                                                                                    | Auto O4/09/2012 4028. 0. 4028. Reference                                                                                                    | Statement Notes  Statement Notes  Payment Metho Reference Include Transactions: All Booking Invoice Date 15/06/2011 15/06/2011                                                                                                    | Add New Ck                                                                                                    | Holiday Complete O                                                                                                    |
| Date Added       01/12/2010 16:48         C       Holiday Manager : Make New Payment         Holiday Manager       Holiday Manager         New Payment       Payment To         Qwner       Ref No         O2010/0003       Dr Rebecca Walsh         THE SWALLOWS,,       Property         Property       Rock Cottage         Booking       Receive       Booking         Date       To       To         15/06/2011       15/06/2011       10/07/2011                                                                                                    | Statement Number<br>Statement Date<br>Statement Total<br>Withheld Monies<br>Total Payment<br>Booking<br>To<br>D4/09/2011 B2011/0036<br>17/07/2011 B2011/0037                                                                                                    | Auto<br>04/09/2012<br>4028.<br>0.<br>4028.                                                                                                    | Statement Notes  Statement Notes  Payment Metho Referenc Include Transactions: All Booking Invoice Date 15/06/2011 15/06/2011 15/06/201 15/06/201 15/06/200 15/06/200 15/06/200 15/06/200 15/06/200 15/06/200 15/06/200 15/06/2                                                                                                    | Add New Ck                                                                                                    | Holiday Complete<br>Booking Referenc<br>32011/0036 Rock Cott                                                                                                    |
| Date Added       01/12/2010 16:48         Image: Holiday Manager : Make New Payment         Holiday Manager         New Payment         Payment To         Owner         Ref No       02010/0003         Dr Rebecca Walsh         THE SWALLOWS,,         Property       Rock Cottage         Booking       Receive       Booking         Date       Prom       15/06/2011       15/06/2011         15/06/2011       15/06/2011       16/06/2011       16/06/2011         16/06/2011       16/06/2011       16/06/2011       128/08/2011                                                                                                    | Statement Number<br>Statement Date<br>Statement Total<br>Withheld Monies<br>Total Payment<br>Booking<br>Booking<br>Booking<br>D4/09/2011 B2011/0036<br>B2011/0039<br>B2010/011 B2011/0039                                                                                                    | Auto<br>04/09/2012<br>4028.<br>0.<br>4028.<br>0.<br>4028.                                                                                                    | Statement Notes  Statement Notes  Payment Metho Referenc Include Transactions: All Booking Invoice Date 15/06/2011 15/06/2011 15/06/2011 16/06/2011 16/06/2011 16/06/2011                                                                                                    | Add New Ck                                                                                                    | Holiday Complete  Holiday Complete  Holiday Comp                                                                                                    |
| Date Added         01/12/2010 16:48           C         Holiday Manager : Make New Payment           Holiday Manager         Holiday Manager           New Payment         Payment To           Payment To         Owner           Ref No         02010/0003           Dr Rebecca Walsh<br>THE SWALLOWS,,         Property           Property         If Rock Cottage           Booking         Receive         Booking           Date         Prometry         15/06/2011           15/06/2011         15/06/2011         18/08/2011           16/06/2011         16/06/2011         18/09/2011           16/06/2011         19/07/2011         18/09/2011                                                                                                    | Statement Number<br>Statement Date<br>Statement Total<br>Withheld Monies<br>Total Payment<br>Booking<br>To<br>Booking<br>Booking<br>D4/09/2011 B2011/0036<br>17/07/2011 B2011/0039<br>25/09/2011 B2011/0040                                                                                                    | Auto Auto O4/09/2012 4028. 0. 4028. Reference Rock Cotta Rock Cotta Rock Cotta Rock Cotta Rock Cotta Rock Cotta Rock Cotta Rock Cotta Rock Cotta Rock Cotta                                                                                                    | <ul> <li>Statement Notes</li> <li>74</li> <li>74<!--</td--><td>Add New Ck</td><td>Holiday Complete  Holiday Complete</td></li></ul>                                                                                                    | Add New Ck                                                                                                    | Holiday Complete  Holiday Complete                                                                                                    |
| Date Added         01/12/2010 16:48           Holiday Manager : Make New Payment           Holiday Manager           Holiday Manager           New Payment           Payment To         Owner           Ref No         02010/0003           Dr Rebecca Walsh         THE SWALLOWS,,           Property         Receive         Booking           Date         From           15/06/2011         15/06/2011         16/06/2011           16/06/2011         16/06/2011         18/09/2011           16/06/2011         19/07/2011         18/09/2011           15/06/2011         19/07/2011         18/09/2011                                                                                                    | Statement Number         Statement Date         Statement Total         Withheld Monies         Total Payment         Booking         Booking         Booking         Booking         Booking         D4/09/2011         B201/0036         D9/07/2011         B201/0037         D9/07/2011         B201/0030         25/09/2011         B201/0040         21/08/2011         B201/0038                                                                                                    | Auto<br>04/09/2012<br>4028.<br>0.<br>4028.<br>0.<br>4028.<br>0.<br>4028.<br>Reference<br>Reference<br>Rock Cotta<br>Rock Cotta<br>Rock                                                                                                    | Statement Notes  Statement Notes  Payment Metho Reference Include Transactions: All Booking Invoice Date 15/06/2011 15/06/2011 15/06/2011 16/06/2011 16/06/2011 16/06/2011 16/06/2011 16/06/2011 15/06/2011 15/06/2011 15/06/2011                                                                                                    | Add New Ck                                                                                                    | Holiday Complete<br>Booking Referenc<br>32011/0036 Rock Cotti<br>32011/0039 Rock Cotti<br>32011/0040 Rock Cotti<br>32011/0040 Rock Cotti<br>32011/0040 Rock Cotti<br>32011/0040 Rock Cotti<br>32011/0040 Rock Cotti                                                                                                    |
| Date Added         01/12/2010 16:48           C         Holiday Manager : Make New Payment           Holiday Manager         Manager           Holiday Manager         New Payment           Payment To         Owner           Ref No         02010/0003           Dr Rebecca Walsh         THE SWALLOWS,,           Property         Image: Receive Date From           15/06/2011         15/06/2011         18/09/2011           16/06/2011         15/06/2011         16/06/2011           16/06/2011         16/06/2011         18/09/2011           15/06/2011         19/07/2011         18/09/2011           15/06/2011         19/07/2011         18/09/2011           15/06/2011         19/07/2011         18/09/2011           15/06/2011         18/09/2011         14/08/2011                                                                                                    | Statement Number           Statement Date           Statement Total           Withheld Monies           Total Payment           Booking           Booking           Booking           Booking           Booking           Booking           D4/09/2011           B2011/0036           17/07/2011           B2011/0037           D9/07/2011           B2011/0040           25/09/2011           B2011/0048           21/08/2011           B2011/0038           21/08/2011           B2011/0038                                                                                                    | Auto<br>04/09/2012<br>4028.<br>0.<br>4028.<br>4028.<br>0.<br>4028.<br>8028.<br>0.<br>4028.<br>100<br>4028.<br>100<br>400<br>4028.<br>100<br>400<br>400<br>400<br>400<br>400<br>400<br>400<br>400<br>400                                                                                                    | Statement Notes  Statement Notes  Payment Metho Payment Metho Reference Include Transactions: All Booking Invoice Date I5/06/2011 15/06/2011 16/06/2011 16/06/2011 16/06/2011 16/06/2011 16/06/2011 15/06/2011 15/06/201 15/06/201 15/06/201 15/06/201 15/06/201 15/06/201 15/06/201 15/06/201 15/06/201 15/06/201 15/06/201 15                                                                                                    | Add New Ck                                                                                                    | Holiday Complete  Holiday Complete Holiday Complete Holid                                                                                                    |
| Date Added         01/12/2010 16:48           Iteration         Holiday Manager : Make New Payment           Holiday Manager         Holiday Manager           Holiday Manager         Make New Payment           Payment To         Owner           Ref No         O2010/0003           Dr Rebecca Walsh<br>THE SWALLOWS,,         Property           Image: Property         Image: Property         Image: Property           Booking<br>Date         Receive<br>Date         Booking<br>From           15/06/2011         15/06/2011         10/07/2011           16/06/2011         15/06/2011         16/06/2011         18/09/2011           16/06/2011         19/07/2011         18/09/2011         15/06/2011           15/06/2011         18/09/2011         14/08/2011         15/06/2011           15/06/2011         18/09/2011         14/08/2011         15/06/2011                                                                                                    | Statement Number           Statement Date           Statement Total           Withheld Monies           Total Payment           Booking           Booking           D4/09/2011           B2011/0036           1707/2011           B2011/0037           D9/07/2011           B2011/0038           25/09/2011           B2011/0040           25/09/2011           B2011/0038           21/08/2011           B2011/0038           D4/09/2011           B2011/0038           D4/09/2011                                                                                                    | Auto<br>04/09/2012<br>4028.<br>0.<br>4028.<br>0.<br>4028.<br>1.<br>4028.<br>1.<br>404.<br>1.<br>404.<br>1.<br>404.<br>1.<br>404.<br>1.<br>40.<br>1.                                                       |                                                                                                    | Add New Ck                                                                                                    | Holiday Complete<br>Holiday Complete<br>Holiday Compl                                                                      |
| Date Added         01/12/2010 16:48           C         Holiday Manager : Make New Payment           Holiday Manager         Manager           Holiday Manager         Make New Payment           Payment To         Owner           Payment To         Owner           Ref No         O2010/0003           Dr Rebecca Walsh<br>THE SWALLOWS,,         Property         Receive Booking<br>Date         Booking Pate           Stof/2011         15/06/2011         15/06/2011         10/07/2011           15/06/2011         15/06/2011         16/06/2011         16/06/2011           16/06/2011         16/06/2011         18/09/2011         16/06/2011           15/06/2011         18/09/2011         18/09/2011         15/06/2011           15/06/2011         18/09/2011         18/09/2011         15/06/2011           15/06/2011         18/09/2011         18/09/2011         15/06/2011           15/06/2011         18/09/2011         28/08/2011         15/06/2011                                                                                                    | Statement Number           Statement Date           Statement Date           Statement Total           Withheld Monies           Total Payment           Booking           Booking           Booking           Booking           D1/09/2011           B201/0030           D2/09/2011           B201/0032           D3/07/2011           B201/0032           D2/09/2011           B201/0038           D2/08/2011           B201/0038           D4/09/2011           B2011/0036           D4/09/2011           B2011/0036           D4/09/2011           B2011/0036           D4/09/2011           B2011/0036           D4/09/2011                                                                                                    | Auto<br>04/09/2012<br>4028.<br>0.<br>4028.<br>0.<br>4028.<br>Reference<br>Rock Cotta<br>Rock Cotta<br>Rock                                                                                                    | Statement Notes  Statement Notes  Additional Statement Notes  Additional Statement Metho Reference Include Transactions: All Booking Invoice Date I5/06/2011 15/06/2011 15/06/2011 15/06/2011 16/06/2011 16/06/2011 16/06/2011 15/06/2011 15/06/201 15/06/201 15/06/201 15/06/201 15/06/201 15/06/201 15/06/201 15/06/201 15/06                                                                                                    | Add New Ck                                                                                                    | Holiday Complete •<br>Holiday Complete •<br>Booking Referenc<br>32011/0036 Rock Cott<br>32011/0039 Rock Cott<br>32011/0039 Rock Cott<br>32011/0038 Rock Cott<br>32011/0038 Rock Cott<br>32011/0038 Rock Cott<br>32011/0038 Rock Cott<br>32011/0038 Rock Cott<br>32011/0038 Rock Cott<br>32011/0038 Rock Cott<br>32011/0038 Rock Cott<br>32011/0038 Rock Cott<br>32011/0038 Rock Cott                                                                                                    |
| Date Added         01/12/2010 16:48           C         Holiday Manager : Make New Payment           Holiday Manager         Holiday Manager           New Payment         Owner           Payment To         Owner           Ref No         O2010/0003           Dr Rebecca Walsh         THE SWALLOWS,,           Property         Image: Receive Date         Booking Prom           Date         Date         Date         Stock Cottage           Booking Date         Receive Booking Prom         Booking 15/06/2011         15/06/2011         18/09/2011           I5/06/2011         15/06/2011         16/06/2011         18/09/2011         16/06/2011         18/09/2011           I6/06/2011         19/07/2011         18/09/2011         18/09/2011         15/06/2011         18/09/2011           15/06/2011         18/09/2011         18/09/2011         18/08/2011         15/06/2011         18/09/2011           15/06/2011         18/09/2011         28/08/2011         15/06/2011         16/06/2011         16/06/2011           15/06/2011         18/09/2011         28/08/2011         15/06/2011         18/09/2011         16/02/2011           15/06/2011         18/09/2011         18/09/2011         16/06/2011         16/02/2011                                                                                                    | Statement Number           Statement Date           Statement Total           Withheld Monies           Total Payment           Booking           Booking           D4/09/2011           B2011/0036           D9/07/2011           B2011/0032           25/09/2011           B2011/0038           21/08/2011           B2011/0036           04/09/2011           B2011/0038           04/09/2011           B2011/0036           04/09/2011           B2011/0036           04/09/2011           B2011/0036           04/09/2011           B2011/0036           04/09/2011           B2011/0037                                                                                                    | Auto<br>04/09/2012<br>4028.<br>0.<br>4028.<br>0.<br>4028.<br>1000<br>1000<br>100                                                                                                    | <ul> <li>Statement Notes</li> <li>74</li> <li>74&lt;</li></ul>                                                                                                    | Add New         Ck           Add New         Ck           Booking         Fon           From         To           28/08/2011         04/09/2011           18/09/2011         25/09/2011           18/09/2011         25/09/2011           18/09/2011         21/08/2011           14/08/2011         21/08/2011           28/08/2011         04/09/2011           28/08/2011         04/09/2011           16/10/2011         23/10/2011                         | Holiday Complete  Holiday Complete  Holiday Comp                                                                                                    |
| Date Added       01/12/2010 16:48         C       Holiday Manager : Make New Payment         Holiday Manager       New Payment         Payment To       Owner         Ref No       02010/0003         Dr Rebecca Walsh       THE SWALLOWS,,         Property       Image: Receive Date       Booking Pate         Booking Date       Date       Booking Pate         Is/06/2011       15/06/2011       15/06/2011       18/09/2011         16/06/2011       16/06/2011       18/09/2011       16/06/2011         15/06/2011       18/09/2011       14/08/2011       15/06/2011         15/06/2011       18/09/2011       18/09/2011       15/06/2011         15/06/2011       18/09/2011       18/09/2011       15/06/2011         15/06/2011       18/09/2011       18/09/2011       16/10/2011         15/06/2011       18/09/2011       16/10/2011       16/10/2011         15/06/2011       18/09/2011       16/10/2011       16/10/2011         15/06/2011       18/09/2011       16/10/2011       16/10/2011                                                                                                    | Statement Number         Statement Date         Statement Total         Withheld Monies         Total Payment         Booking         Booking         D4/09/2011         B201/0036         D9/07/2011         B201/0037         D9/07/2011         B201/0038         Stop/2011         B201/0039         25/09/2011         B2011/0038         21/08/2011         B2011/0038         D4/09/2011         B2011/0036         D4/09/2011         B2011/0037                                                                                                    | Auto<br>04/09/2012<br>4028.<br>0.<br>4028.<br>4028.<br>0.<br>4028.<br>0.<br>4028.<br>0.<br>4028.<br>0.<br>4028.<br>0.<br>4028.<br>0.<br>4028.<br>0.<br>4028.<br>0.<br>4028.<br>0.<br>4028.<br>0.<br>4028.<br>4028.<br>4008.<br>4008.<br>4008.<br>4008.<br>4008.<br>4008.<br>4008.<br>4008.<br>4008.<br>400                                                                                                    | <ul> <li>Statement Notes</li> <li>74</li> <li>74</li> <li>74</li> <li>74</li> <li>74</li> <li>74</li> <li>Payment Metho<br/>Reference</li> <li>Include Transactions: All</li> <li>Booking Invoice<br/>Date Date</li> <li>15/06/2011</li> <li>15/06/2011</li> <li>15/06/2011</li> <li>15/06/2011</li> <li>16/06/2011</li> <li>16/06/2011</li> <li>16/06/2011</li> <li>15/06/2011</li> <li>15/06/2011</li></ul>                                                                                                    | Add New Ck                                                                                                    | Holiday Complete<br>Holiday Complete<br>Holiday Compl                                                                      |
| Date Added       01/12/2010 16:48         Image: Holiday Manager : Make New Payment         Holiday Manager         New Payment         Payment To       Owner         Ref No       02010/0003         Dr Rebecca Walsh         THE SWALLOWS,,         Property       Image: Receive Booking Date         Booking Date       Booking From         15/06/2011       15/06/2011       18/09/2011         16/06/2011       15/06/2011       18/09/2011         16/06/2011       16/06/2011       18/09/2011         15/06/2011       18/09/2011       18/09/2011         15/06/2011       18/09/2011       18/09/2011         15/06/2011       18/09/2011       18/09/2011         15/06/2011       18/09/2011       18/09/2011         15/06/2011       18/09/2011       18/08/2011         15/06/2011       18/09/2011       28/08/2011         15/06/2011       18/09/2011       16/10/2011         15/06/2011       18/09/2011       16/10/2011         15/06/2011       18/09/2011       16/10/2011         15/06/2011       18/09/2011       16/10/2011         15/06/2011       18/09/2011       16/10/2011                                                                                                    | Statement Number         Statement Date         Statement Total         Withheld Monies         Total Payment         Booking         Booking         Booking         Booking         Booking         D4/09/2011         B201/0036         D9/07/2011         B201/0037         D9/07/2011         B201/0038         B201/0038         D4/09/2011         B201/0038         D4/09/2011         B201/0038         D4/09/2011         B201/0038         D4/09/2011         B2011/0036         D4/09/2011         B2011/0036         D4/09/2011         B2011/0037         D4/09/2011         B2011/0036         D4/09/2011         B2011/0037         D4/09/2011         B2011/0036         D4/09/2011         B2011/0037         D4/09/2011         B2011/0036         D4/09/2011         B2011/0037                                                                             | Auto<br>04/09/2012<br>4028.<br>0.<br>4028.<br>0.<br>4028.<br>1.<br>402.<br>1.<br>402.<br>1.<br>40.<br>402.<br>1.<br>402.<br>1.<br>40.<br>1.<br>40.<br>1.<br>40.<br>1.<br>40.<br>1.<br>40.<br>1.<br>40.<br>1.<br>40.<br>1.<br>40.<br>1.<br>40.<br>1. | <ul> <li>Statement Notes</li> <li>74</li> <li>74</li> <li>Payment Methor</li> <li>Reference</li> <li>Include Transactions: All</li> <li>Booking Invoice Date</li> <li>15/06/2011</li> <li>15/06/2011</li> <li>15/06/2011</li> <li>16/06/2011</li> <li>16/06/2011</li> <li>16/06/2011</li> <li>16/06/2011</li> <li>15/06/2011</li> <li>15/06/2011</li> <li< td=""><td>Add New         Ck           d        </td><td>Holiday Complete<br/>Holiday Complete<br/>Booking Referenc<br/>32011/0036 Rock Cotti<br/>32011/0037 Rock Cotti<br/>32011/0040 Rock Cotti<br/>32011/0048 Rock Cotti<br/>32011/0048 R</td></li<></ul> | Add New         Ck           d                                                                                                    | Holiday Complete<br>Holiday Complete<br>Booking Referenc<br>32011/0036 Rock Cotti<br>32011/0037 Rock Cotti<br>32011/0040 Rock Cotti<br>32011/0048 Rock Cotti<br>32011/0048 R |
| Date Added       01/12/2010 16:48         C       Holiday Manager : Make New Payment         Holiday Manager         New Payment         Payment To         Owner         Ref No       02010/0003         Dr Rebecca Walsh         THE SWALLOWS,,         Property                                                                                                    | Statement Number         Statement Date         Statement Total         Withheld Monies         Total Payment         Booking         Booking         David         Booking         Booking         David         David         Booking         Booking         David         David                                                                                                    | Auto<br>04/09/2012<br>4028.<br>0.<br>4028.<br>0.<br>4028.<br>1.<br>402.<br>1.<br>402.<br>1.<br>402.<br>1.<br>402.<br>1.<br>402.<br>1.<br>402.<br>1.<br>402.<br>1.<br>402.<br>1.<br>402.<br>1.<br>402.<br>1.<br>402.<br>1.<br>402.<br>1.<br>402.<br>1.<br>402.<br>1.<br>402.<br>1.<br>402.<br>1.<br>402.<br>1.<br>402.<br>1.<br>402.<br>1.<br>402.<br>1.<br>402.<br>402.<br>402.<br>40.                                                                                      | <ul> <li>Statement Notes</li> <li>74</li> <li>74</li> <li>75</li> <li>76</li> <li>76&lt;</li></ul>                                                                                                    | Add New         Ck           Add New         Ck           Booking         Foom           Pooking         Booking           Too         Foom           28/08/2011         04/09/2011           28/08/2011         04/09/2011           28/08/2011         04/09/2011           28/08/2011         04/09/2011           28/08/2011         04/09/2011           28/08/2011         04/09/2011           Ck         Total Expenditure | Holiday Complete            Booking         Referenc           32011/0036         Rock Cott           32011/0037         Rock Cott           32011/0038         Rock Cott           32011/0039         Rock Cott           32011/0039         Rock Cott           32011/0039         Rock Cott           32011/0039         Rock Cott           32011/0038         Rock Cott           32011/0037         Rock Cott           32011/0038         Rock Cott           32011/0037         Rock Cott           32011/0037         Rock Cott           32011/0037         Rock Cott           32011/0038         Rock Cott           32011/0037         Rock Cott           32011/0038         Rock Cott           32011/0037         Rock Cott           32011/0038         Rock Cott           32011/0037         Rock Cott           32011/0038         Rock Cott           32011/0037         Rock Cott           32011/0038         Rock Cott           32011/0037         Rock Cott           32011/0038         Rock Cott           32011/0037         Rock Cott                                                                                                    |
| Date Added       01/12/2010 16:48         C       Holiday Manager : Make New Payment         Holiday Manager         New Payment         Payment To         Owner         Ref No       02010/0003         Dr Rebecca Walsh         THE SWALLOWS,,         Property       Rock Cottage         Booking       Receive       Booking         Date       Date       From         15/06/2011       15/06/2011       10/07/2011         16/06/2011       15/06/2011       16/06/2011         15/06/2011       16/06/2011       18/09/2011         15/06/2011       19/07/2011       18/09/2011         15/06/2011       18/09/2011       15/06/2011         15/06/2011       18/09/2011       16/06/2011         15/06/2011       18/09/2011       16/06/2011         15/06/2011       18/09/2011       28/08/2011         15/06/2011       18/09/2011       28/08/2011         15/06/2011       18/09/2011       28/08/2011         15/06/2011       18/09/2011       28/08/2011         15/06/2011       103/10/2011       16/10/2011         4       m       m                                                                                                    | Statement Number         Statement Date         Statement Total         Withheld Monies         Total Payment         Booking         Booking         Booking         Booking         D4/09/2011         B201/0037         D9/07/2011         B201/0039         25/09/2011         B201/0038         D4/09/2011         B201/0038         D4/09/2011         B201/0038         D4/09/2011         B201/0036         D4/09/2011         B201/0036         D4/09/2011         B201/0037         D4/09/2011         B201/0038         D4/09/2011         B201/0036         D4/09/2011         B201/0036         D3/02/011         B201/0037         D4/09/2011         B201/0036         D3/04/09/2011         B201/0037         D4/09/2011         B201/0036         D3/04/09/2011         B201/0036         D3/04/09/2011         B201/0037         D4/05/2014         B201/0036 | Auto<br>04/09/2012<br>4028.<br>0.<br>4028.<br>0.<br>4028.<br>4028.<br>1.<br>4028.<br>1.<br>404.<br>1.<br>404.<br>1.<br>404.<br>1.<br>404.<br>1.<br>404.<br>404.<br>4                                                                                          | <ul> <li>Statement Notes</li> <li>74</li> <li>74</li> <li>74</li> <li>74</li> <li>74</li> <li>74</li> <li>Payment Metho</li> <li>Reference</li> <li>Include Transactions: All</li> <li>Booking Date</li> <li>I5/06/2011</li> <li>15/06/2011</li> <li>15/06/2011</li> <li>15/06/2011</li> <li>16/06/2011</li> <li>16/06/2011</li> <li>16/06/2011</li> <li>15/06/2011</li> <li>15/06/2011</li></ul>                                                                                                    | Add New         Ck           Add New         Ck           Booking         Fo           Prom         To           Sk08/2011         04/09/2011           Add New         Ck           Booking         Fo           To         Sk08/2011           Add New         Ck           Sk08/2011         21/08/2011           Sk08/2011         04/09/2011           Sk08/2011         04/09/2011           Ck02         Ck1           Ck1         Ck2                                                | Holiday Complete  Holiday Complete  Holiday Comp                                                                                                    |

## More in depth history information recorded

In this version, we are providing even more information in each record history. This will ensure it is always clear exactly what has taken place within the system and when.

These new functions are available in both the individual record history, but also on the Latest Activity section on the main homepage. Clicking here will immediately provide you with a detailed summary of all actions that have taken on the system on that particular day.

| Holiday Manag       | er       |                   |               |                                |                   |                     |                     |
|---------------------|----------|-------------------|---------------|--------------------------------|-------------------|---------------------|---------------------|
| Date/Time           | Event By | Event Of          | Event Type    | Description                    | Owner Ref<br>No   | Property Ref No     | HolidayMa<br>Ref No |
| 20/08/2012 11:07 AM | ian      | <u>U2012/0002</u> |               | New Unavailable period         | 02010/0001        | P2010/0001          |                     |
| 0/08/2012 11:09 AM  | ian      |                   |               | New holiday booking            |                   | P2010/0004          | H2010/00            |
| 0/08/2012 11:10 AM  | ian      | REC00061          |               | Monies received in             |                   | P2010/0004          | H2010/00            |
| 0/08/2012 11:11 AM  | ian      |                   |               | Change of booking status       |                   | P2010/0003          | H2010/00            |
| 0/08/2012 11:12 AM  | ian      | REC00061          |               | Reversed Receipt               |                   | P2010/0004          | H2010/00            |
| 0/08/2012 11:12 AM  | ian      | REC00063          |               | Monies received in             |                   | P2010/0004          | H2010/00            |
| 0/08/2012 11:12 AM  | ian      |                   |               | Change of booking status       |                   | P2010/0004          | H2010/00            |
| 0/08/2012 11:13 AM  | ian      |                   | Cancelled boo | Booking Cancellation           |                   | P2010/0002          | H2010/00            |
| 0/08/2012 11:24 AM  | ian      | REC00064          |               | Monies received in             |                   | P2010/0004          | H2011/00            |
| 0/08/2012 11:24 AM  | ian      |                   |               | Change of booking status       |                   | P2010/0004          | H2011/00            |
| 0/08/2012 12:13 PM  | ian      |                   | Holidaymaker  | New holidaymaker created: J    |                   |                     | H2012/00            |
| 0/08/2012 12:13 PM  | ian      |                   | Holidaymaker  | New holidaymaker created: J    |                   |                     | H2012/00            |
| 0/08/2012 12:13 PM  | ian      |                   |               | New holiday booking            |                   | P2010/0004          | H2012/00            |
| 0/08/2012 12:57 PM  | ian      | Email             | Email         | jjwoolley@yahoo.co.uk          | 02010/0001        |                     |                     |
| 0/08/2012 01:01 PM  | ian      | <u>Letter</u>     | Letter        | jjwoolley@yahoo.co.uk          | <u>02010/0011</u> | P2010/0004          | H2010/00            |
| 0/08/2012 01:09 PM  | ian      | Letter            | Letter        | jjwoolley@yahoo.co.uk          | 02010/0011        | P2010/0004          | H2012/00            |
| 0/08/2012 04:08 PM  | ian      | <u>Letter</u>     | Mulgrave new  | Mrs Jill Patterson(jjwoolley@y | B2012/0006        |                     |                     |
|                     |          | III               |               |                                |                   |                     | Þ                   |
|                     |          |                   |               |                                | ,                 | View Record History | Cancel              |

### Additional booking status colours

In order to easily view the availability status for your property, we have now increased the number of colours available. This allows more customisation and the ability to see instantly the status of a particular booking.

This functionality can be found in the System Settings, under the Booking Information tab.

| G Holiday Manager | : System Settings |               |              |               | 11/1                     |                        |                                   |
|-------------------|-------------------|---------------|--------------|---------------|--------------------------|------------------------|-----------------------------------|
| Company Details G | eneral Settings   | Owner Prop    | erty Holiday | Maker Mainter | ance Company Price Bands | Booking Information    | Extras Invoice Type System Events |
|                   | - Discount Code   |               |              |               | Booking Status Color     | ur Coding              |                                   |
|                   |                   |               |              |               | Provisional Booki        | ng Yellow              | -                                 |
|                   | Cod               | le            |              |               | Deposit Receiv           | ed SkyBlue             | •                                 |
|                   | Nam               | ne            |              | _             | Full P:                  | aid LimeGreen          | •                                 |
|                   | Rate (%           | 6) 0.0        | 0 🌲          |               | Linux n                  |                        |                                   |
|                   | Fixed Amour       | nt 0.0        | 0 🌩          |               | Ullavalla                | sel Magonta            |                                   |
|                   |                   |               |              |               | Carrolat                 | d Danada               |                                   |
|                   |                   | 🔳 Add         |              |               | Complet                  | Azure                  |                                   |
|                   |                   |               |              |               |                          | Beige                  |                                   |
|                   |                   |               |              |               |                          | Bisque                 |                                   |
|                   |                   |               |              |               |                          | Red                    |                                   |
|                   |                   |               |              |               | % Depos                  | it Grey                |                                   |
|                   | -                 |               |              |               | - Fixed Amoun            | Ivory                  |                                   |
|                   | Code              | Name          | Rate (%)     | Amount        | Descrit D                | Black                  |                                   |
|                   | low               | Low occup     | 10.00        | 0.00          | Deposit Du               | e LimeGreen<br>Magenta | er holiday booked                 |
|                   | Referral          | Referral Dis  | 7.50         | 0.00          | Balance Du               | e Pink                 | fore holiday commences            |
|                   | rpt456            | Repeat Boo    | 5.00         | 0.00          | Cancellat                | Violet                 |                                   |
|                   | System            | Initial Disco | 0.00         | 0.00          |                          | White                  |                                   |
|                   |                   |               |              |               |                          | Owner                  | _                                 |
|                   |                   |               |              |               |                          | Agent                  |                                   |
|                   |                   |               |              |               |                          |                        |                                   |
|                   |                   |               |              |               |                          |                        |                                   |
|                   |                   |               |              |               |                          |                        | <u>Close</u> <u>Save</u>          |
|                   |                   |               |              |               |                          |                        |                                   |
|                   |                   |               |              |               |                          |                        |                                   |

## Company name option for guest information

For this version, we have added a new field to the holidaymaker screen called Company Name. This allows the addition of a relevant company name to be added to a record for use in letters and documentation.

A merge code is also available for this field - **#h\_companyname** 

| Town                | Birmingham      |  |
|---------------------|-----------------|--|
| County              |                 |  |
| Post Code           | B18 6TR         |  |
| Country             |                 |  |
| Date of Birth       | □ 05/09/2012 □▼ |  |
| Age                 |                 |  |
| Car Rey             |                 |  |
| Company Name        |                 |  |
| General Information |                 |  |
|                     |                 |  |

## **Owner bookings and Unavailability**

When making an owner booking, or simply booking out a period of time when the property is unavailable, we have now introduced an additional field for the number of nights.

A new merge code - **#b\_unavailablenights** is available for this, plus we have introduced a new recipient on the letters section called Availability that can be used to merge this information to owner letters.

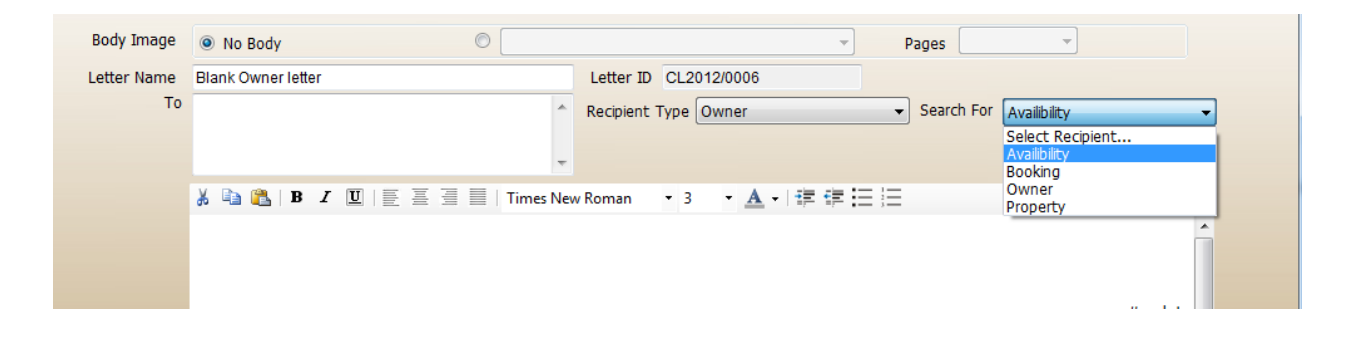

#### New accounts reports

For this version, we have introduced two new accounts reports.

• Payments Due Report - which provides you with information on all outstanding invoices.

This is a useful report to pull up any information and send reminders for invoices that are coming up for payment.

• Receipts Report - Which provides a breakdown of any receipts made into the system.

| Name              | Description                                                 |                                                             |
|-------------------|-------------------------------------------------------------|-------------------------------------------------------------|
| Extra's Report    | A report that provides                                      |                                                             |
| Agent Fees Report | A report for Agents                                         |                                                             |
| /ear End Transac  | An annual income/expenditure report                         |                                                             |
| nvoice Arrears    | An invoice arrears                                          | Specify Date Range? 🔲 05/09/2012 👻 to 05/09/2012 👻          |
| Property Income   | A property income report providing                          | Specify Records?                                            |
| ayments Due R     | A report that provides you with details of all              |                                                             |
| Receipts Report   | A report that provides you with detailed record of receipts |                                                             |
| <u>(</u> )        |                                                             |                                                             |
|                   |                                                             |                                                             |
|                   |                                                             | Report Description :                                        |
|                   |                                                             | A report that provides you detailed record of receipts that |
|                   |                                                             | have been made on the system                                |

Both reports can be filtered by date range and other criteria, and as usual can be used to generate letters, tasks, SMS messages. You can also print or export these reports in the usual way.

## **Tariff import options**

As standard the system will automatically assign 52 separate booking weeks ready for pricing, based on the changeover day specified.

However there may be a situation where you may want to record less booking periods, for example where there are large time spans with the same pricing in place.

This can be done easily now using the additional options to Add or Remove selected date ranges. The dates themselves can be adjusted by clicking into the Start date and amending accordingly.

| Band Name Seavi | iew Cottage      |            |                  |                |            |               |
|-----------------|------------------|------------|------------------|----------------|------------|---------------|
| Short Break % ( | ◉ Daily Charge 🔘 | Year 20    | 13 💌             | Changeover Day | Saturday   | •             |
| Start Date      | Short Break      | Week Price | Min Short Charge | Calendar Notes |            |               |
| 29/06/2013      |                  | 495.00     | 0.00             |                | Add        | Remove        |
| 06/07/2013      |                  | 500.00     | 0.00             |                | Add        | Remove        |
| 13/07/2013      |                  | 510.00     | 0.00             |                | Add        | Remove        |
| 20/07/2013      |                  | 500.00     | 0.00             |                | <u>Add</u> | Remove        |
| 27/07/2013      |                  | 895.00     | 0.00             |                | Add        | Remove        |
| 03/08/2013      |                  | 900.00     | 0.00             |                | <u>Add</u> | Remove        |
| 10/08/2013      |                  | 905.00     | 0.00             |                | Add        | Remove        |
| 17/08/2013      |                  | 900.00     | 0.00             |                | Add        | Remove        |
| 24/08/2013      |                  | 905.00     | 0.00             |                | Add        | Remove        |
| 31/08/2013      | <b>V</b>         | 900.00     | 0.00             |                | <u>Add</u> | <u>Remove</u> |
| 07/09/2013      | <b>V</b>         | 450.00     | 0.00             |                | Add        | <u>Remove</u> |
| 14/09/2013      |                  | 500.00     | 0.00             |                | Add        | <u>Remove</u> |
| 21/09/2013      | <b>V</b>         | 505.00     | 0.00             |                | <u>Add</u> | <u>Remove</u> |
| 28/09/2013      |                  | 500.00     | 0.00             |                | <u>Add</u> | <u>Remove</u> |
| 05/10/2013      | <b>V</b>         | 495.00     | 0.00             |                | Add        | <u>Remove</u> |
| 12/10/2013      |                  | 480.00     | 0.00             |                | Add        | <u>Remove</u> |
| 19/10/2013      | <b>V</b>         | 620.00     | 0.00             |                | <u>Add</u> | <u>Remove</u> |
| 26/10/2013      | Ø                | 475.00     | .0.00            |                | Add        | Remove        |
|                 |                  |            |                  |                |            |               |

When setting up the following year prices, clicking the Import from Previous Year option at the bottom of the page, will automatically retain the same date periods, but amend the start date to the nearest available changeover day.